## ADDING CUSTOMIZED ORGANIZATION Leaderboards to your org website set-up

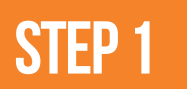

Log in to your AGL organization account on any laptop/desktop

STEP 2

Access the widget tab in the top of your Org account

## https://app.athletesgolive.com/User/Login

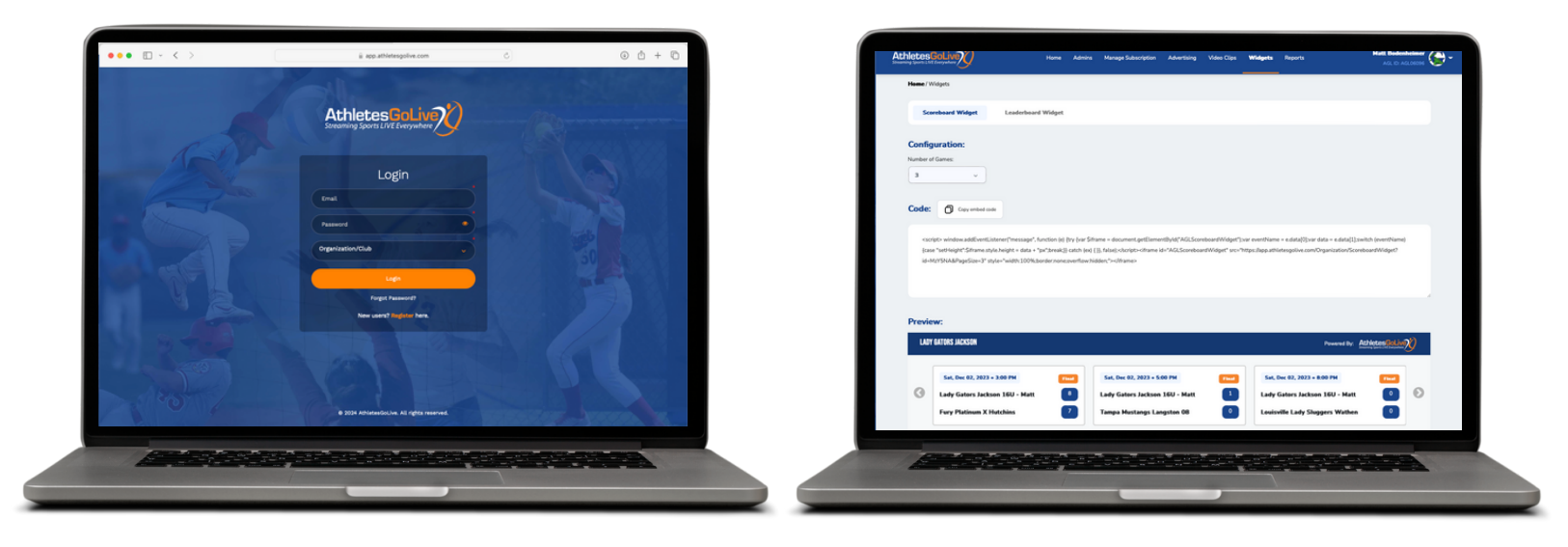

## NOTE: MUST be on an iOS device

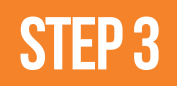

Click "Connect" next to AthletesGoLive and then click "Agree"

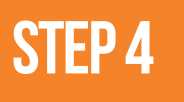

Connect your Smart Coach radar in the Pocket Radar app and click "Continue"

| Code:          | Constant Midget Landerbaued Widget                                                                                                    |                                                                                                    |                                                          |        |                                                  | Y GATORS JACKS | ON - LEADERBOARD                                      |   |
|----------------|----------------------------------------------------------------------------------------------------|----------------------------------------------------------------------------------------------------|----------------------------------------------------------|--------|--------------------------------------------------|----------------|-------------------------------------------------------|---|
| - cari<br>(con | ipto window.addf.vent.interent"message", function (e) (by Joer Sitrame + dec<br>a "welfinger)" (Sitrame.e) (exchanger - data = "ari"imesta] (ench in (e) ()) fulse) | nnert, geffiamentlydd MGLLaaderbeerdWidgerf ywr ewenthame + e derollf ywr deb<br>Iwrdrollwmr ie'r AGLLaaderbeerdWidgerf wr Yntyr Ange Athenrysfon cow Drys | + e.date[]]zenitzh-jenerthamig<br>nization/Leaderboartz? | _      | PLAYER                                           |                | TEAM                                                  |   |
| Bracia         |                                                                                                    | n, pedaran debenari tanan ana ana kanana senari kanan kanan.                                                                                               |                                                          | 16     | Ententied Commit                                 |                |                                                       |   |
|                | -                                                                                                    |                                                                                                    |                                                          | BATTIN | G L FADERS                                       | P              | PITCHING LEADERS                                      |   |
|                | kar LADY GAT                                                                                                    | TORS JACKSON - LEADERBOARD                                                                                                    | 882-924 -                                                | 5 - 10 | Lady Gaters Jackson 16U - Randy                  | 0.414          | 5 Collins Ames<br>Lady Gatters Jackson 16U - Matt     | - |
|                |                                                                                                    |                                                                                                    |                                                          |        | Embedded Content S                               |                | ALL PLAYERS                                           |   |
|                | PLATER                                                                                                    | TEAM                                                                                                    |                                                          | 2TH    |                                                  | н              | STRIKEDUTS                                            |   |
|                | 81 -                                                                                                    |                                                                                                    |                                                          | 1      | Lexi Beldowicz<br>Lady Gators Jackson 16U - Matt | 32             | 1 Giselle Portanova<br>Lady Gators Jackson 16U - Matt |   |
| DATT           | TING LEADERS                                                                                                    | PITCHING LEADERS                                                                                                    |                                                          | 2 🔗    | Erryn Lowe<br>Lady Gators Jackson 16U - Matt     | 30             | 2 Collins Ames<br>Lady Gatery Jackson 16U - Matt      |   |
| DAT            |                                                                                                    |                                                                                                    |                                                          |        |                                                  |                |                                                       |   |